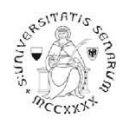

## PROCEDURA ONLINE DI MODIFICA DEGLI ALLEGATI PER I CANDIDATI ALLE PROVE SELETTIVE DEI PERCORSI DI FORMAZIONE PER IL CONSEGUIMENTO DELLA SPECIALIZZAZIONE PER LE ATTIVITÀ DI SOSTEGNO DIDATTICO AGLI ALUNNI CON DISABILITÀ

Anno accademico 2019-20

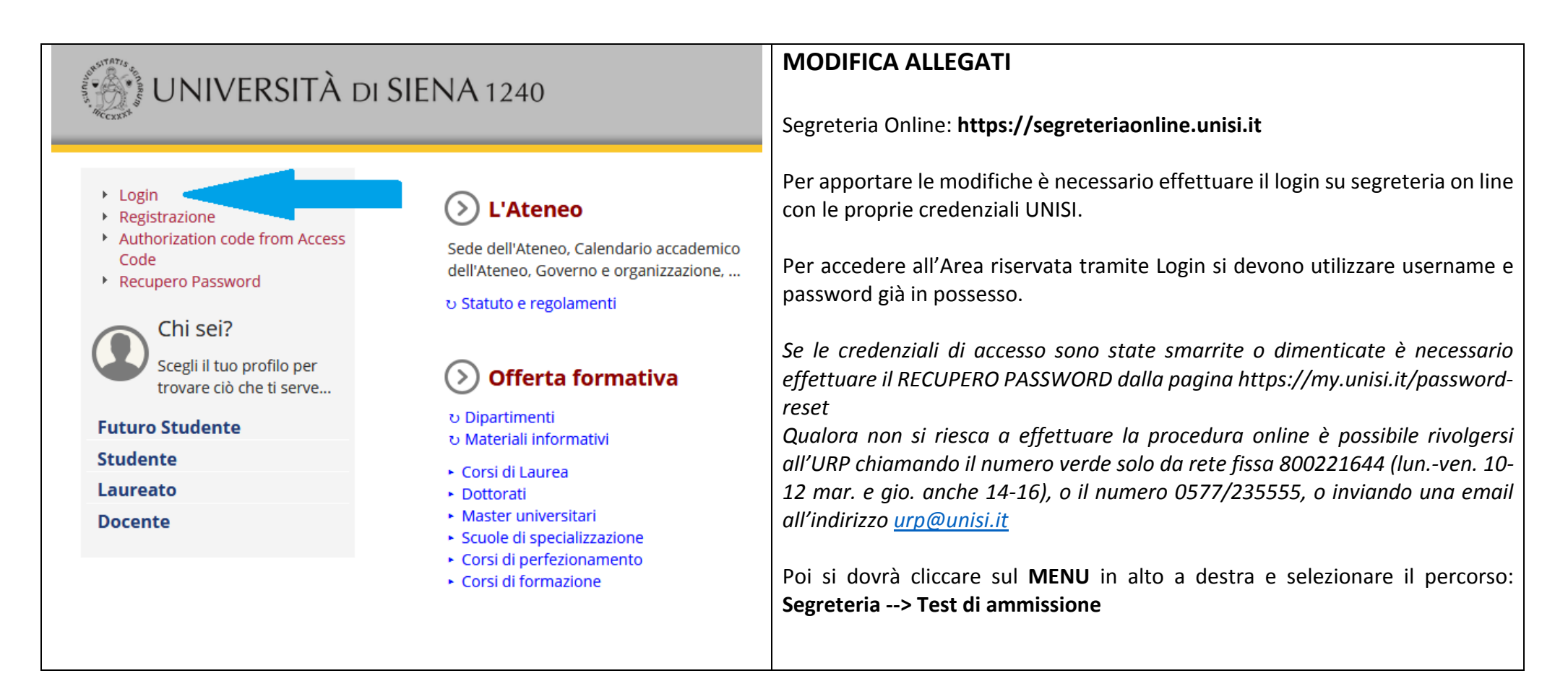

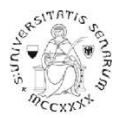

| È necessario cliccare sul concorso che verrà visualizzato:                                                                                                    |                                                           |  |  |  |  |  |
|----------------------------------------------------------------------------------------------------|-----------------------------------------------------------|--|--|--|--|--|
| UNIVERSITÀ DI SIENA 1240                                                                                                    | Guida dello Studente                                      |  |  |  |  |  |
| Concorsi di ammissione                                                                                                    |                                                           |  |  |  |  |  |
| In questa pagina vengono riassunte le iscrizioni a Concorsi di ammissione effettuate fino a questo momento. Clicca sulla descrizione per vi                      | isualizzare i dettagli di ciascun Concorso di ammissione. |  |  |  |  |  |
| Lista concorsi a cui si è iscritti                                                                                                    |                                                           |  |  |  |  |  |
| Selezione per l'accesso al Corso di Formazione sul Sostegno Scuola Primaria (CSS01) a.a. 2019/2020                                                               |                                                           |  |  |  |  |  |
| Sono presenti Concorsi di ammissione a cui potersi iscrivere.                                                                                                    |                                                           |  |  |  |  |  |
| Si aprirà la pagina di Riepilogo iscrizione concorso. In calce alla pagina è necessario cliccare sul pulsante blu Modifica<br>titoli di valutazione (vedi sotto) |                                                           |  |  |  |  |  |
| Titoli di valutazione                                                                                                    |                                                           |  |  |  |  |  |
| Tipologia                                                                                                    | Titolo                                                    |  |  |  |  |  |
| Dichiarazione sostitutiva certificazione                                                                                                    | <u>modulo a</u>                                           |  |  |  |  |  |
| Home concorsi Stampa promemoria domanda di partecipazione Pagamenti Modifica Titoli di Valutazione                                                               |                                                           |  |  |  |  |  |

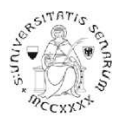

| ettuare le modifiche desiderate, utilizzando i comandi post<br>lla procedura di iscrizione.       | i al lato di ciascun alle   | egato prece | dentemen | nte caric |  |
|---------------------------------------------------------------------------------------------------|-----------------------------|-------------|----------|-----------|--|
| Gestione titoli e documenti per la valutazione                                                    |                             |             |          |           |  |
| Dichiarare titoli e documenti utili alla valutazione.                                             |                             |             |          |           |  |
| Il concorso scelto prevede le seguenti tipologie di documenti e/o titoli co                       | ome indicato nel relativo b | ando:       |          |           |  |
| Tipo titolo                                                                                       |                             | Min         | Ma       | ax        |  |
| Dichiarazione sostitutiva certificazione                                                          |                             | 1           | 1        | 1         |  |
| Titoli di servizio                                                                                |                             | 0           | 30       |           |  |
| Titoli dichiarati                                                                                 |                             |             |          |           |  |
| Tipologia                                                                                         | Titolo                      | Azioni      | I        |           |  |
| Dichiarazione sostitutiva certificazione                                                          | modulo a                    | 9           | <b></b>  |           |  |
| Vuoi allegare altri<br>documenti e/o titoli<br>alla domanda di<br>ammissione?*<br>Indietro Avanti |                             |             |          |           |  |

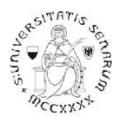

| Cliccando sul comando Apri (Lente di ingrandimento) si potrà visualizzare l'allegato inserito     |               |        |        |         |   |  |  |
|---------------------------------------------------------------------------------------------------|---------------|--------|--------|---------|---|--|--|
| Titoli dichiarati                                                                                 |               |        |        |         |   |  |  |
| Tipologia                                                                                         |               | Titolo | Azioni | Azioni  |   |  |  |
| Dichiarazione sostitutiva c                                                                       | ertificazione | modulo | oa 🔍   | <b></b> | 1 |  |  |
| Vuoi allegare altri<br>documenti e/o titoli<br>alla domanda di<br>ammissione?*<br>Indietro Avanti | © Sì<br>◎ No  |        | Apri   |         |   |  |  |

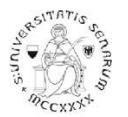

| Cliccando sul comando Modifica (Documento con matita) si potrà modificare la Tipologia, il Titolo e la Descrizione dell'allegato inserito |                  |  |          |        |          |   |  |
|----------------------------------------------------------------------------------------------------|------------------|--|----------|--------|----------|---|--|
| Titoli dichiarati                                                                                                    |                  |  |          |        |          |   |  |
| Tipologia                                                                                                    |                  |  | Titolo   | Azioni |          |   |  |
| Dichiarazione sostitutiva                                                                                                    | a certificazione |  | modulo A | 9      | <b></b>  | 6 |  |
| Vuoi allegare altri<br>documenti e/o titoli<br>alla domanda di<br>ammissione?*<br>Indietro Avanti                                         | © Sì<br>© No     |  |          |        | Modifica |   |  |

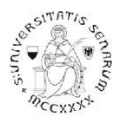

|                               | Titolo        | Azioni                           |                                                |                                                |
|-------------------------------|---------------|----------------------------------|------------------------------------------------|------------------------------------------------|
| ertificazione<br>◎ Sì<br>◎ No | modulo A      |                                  |                                                | Cancella                                       |
|                               | ertificazione | ertificazione Titolo<br>Sì<br>No | Titolo Azioni   ertificazione modulo A   Si No | Titolo Azioni   ertificazione modulo A   Sì No |

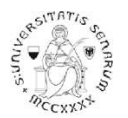

| Te<br>de | erminate le modifi<br>omanda di ammiss                                                            | che è necessar<br><i>ione?</i> e poi clico | io cliccare su "No"<br>care sul pulsante bl | ' alla domanda<br>lu <mark>Avant</mark> i | Vuoi allegai | re altri docu | menti e/ | o titoli alla |
|----------|---------------------------------------------------------------------------------------------------|--------------------------------------------|---------------------------------------------|-------------------------------------------|--------------|---------------|----------|---------------|
|          | Titoli dichiarati                                                                                 |                                            |                                             |                                           |              |               |          |               |
|          | Tipologia                                                                                         |                                            |                                             |                                           | Titolo       | Azioni        |          |               |
|          | Dichiarazione sostitutiva                                                                         | Dichiarazione sostitutiva certificazione   |                                             |                                           | modulo A     | 9             | 3        |               |
|          | Vuoi allegare altri<br>documenti e/o titoli<br>alla domanda di<br>ammissione?*<br>Indietro Avanti | © Sì<br>⊙ No                               |                                             |                                           |              |               |          |               |

In caso di iscrizione a più concorsi, ripetere la procedura per ogni concorso.

La procedura di modifica degli allegati si chiude improrogabilmente mercoledì 17 giugno 2020 alle ore 12.00.